ごうぎんメイトサービス(FB)をご利用のお客さま へ

株式会社 山陰合同銀行

## 振込手数料改定にともなう「ごうぎんメイトサービス」設定変更のお願い

山陰合同銀行では、2021年10月1日(金)より他行宛の振込手数料を改定します。(手数料の改定 については、<u>こちら</u>をご確認ください。)

つきましては、ごうぎんメイトサービスをご利用のお客さまにおかれましては、ソフトに設定いただいております山陰合同銀行(銀行コード0167)の振込手数料の変更が必要となりますので、【別紙1】から【別紙3】をご参照のうえ、ご対応いただきますようお願いいたします。

なお、当行以外からソフトを購入されているお客さまは、購入元の金融機関にご確認のうえご対応をお 願いいたします。

本件についてご不明な点等ございましたら下記フリーダイヤルへお問合せください。

本件に関するお問合せ先 0120-315197 山陰合同銀行EBセンター 受付時間:平日9:00~17:00(銀行休業日を除く)

以 上

# 振込手数料変更の操作方法 (EBNext2 · FB-WINをご利用のお客さま)

- 1. メインメニューから「為替手数料登録」を選択する。
- 2. 「為替手数料登録」の画面で、「銀行コード」が「0167」の画面(登録1~20を選択)を表示させる。
- 3. 登録の内容を確認の上、次の手順で変更をする。
  - ① 銀行コードが「0167」のみ登録してある場合

・変更後の振込手数料額に修正し、「確認」を選択する。

- ② 銀行コードが「0167」以外複数登録してある場合
  - ・銀行コード「0167」を削除し、「確認」を選択する。
  - ・空いている登録1~20のいずれを選択する。
  - ・銀行コード「0167」を単独で登録し、変更後の振込手数料額を入力する。その後、「確認」を選択する。

#### 4.「入力終了」を選択する。

- (注1) 下記画面は「規定料金」が登録されている場合の例ですので、実際は異なった金額が入力されている場合もあります。
- (注2)総合振込(手数料自動計算付)で「作成中」又は「送信可」のデータがある場合は、振込手数料の変更ができないので、削除してから操作をして 下さい。
- (注3)「FB-WIN」の場合、 A の部分(下段)は表示されません。

| 変更前 | 1       2       3       4       5       7       8       9       10       11       12       13       14       15       16       17       19       20         銀行コード       0167                                                                                                    |
|-----|----------------------------------------------------------------------------------------------------|
|     | ヘルフ*       戻る       全消       入力終了(S)       確認(ど)         よろしければ「確認」を押して下さい。中止するときは「戻る」を押して下さい。       前回的*介 2020/08/25 11:22                                                                                                    |
|     | 1       2       3       4       5       6       7       8       9       10       11       12       13       14       15       16       17       18       19       20         銀行コート <sup>*</sup> 0167       0167           手数料体系         計算方法       据置              手数料体系         最低支払金額       円       円       円       円 |

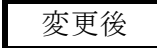

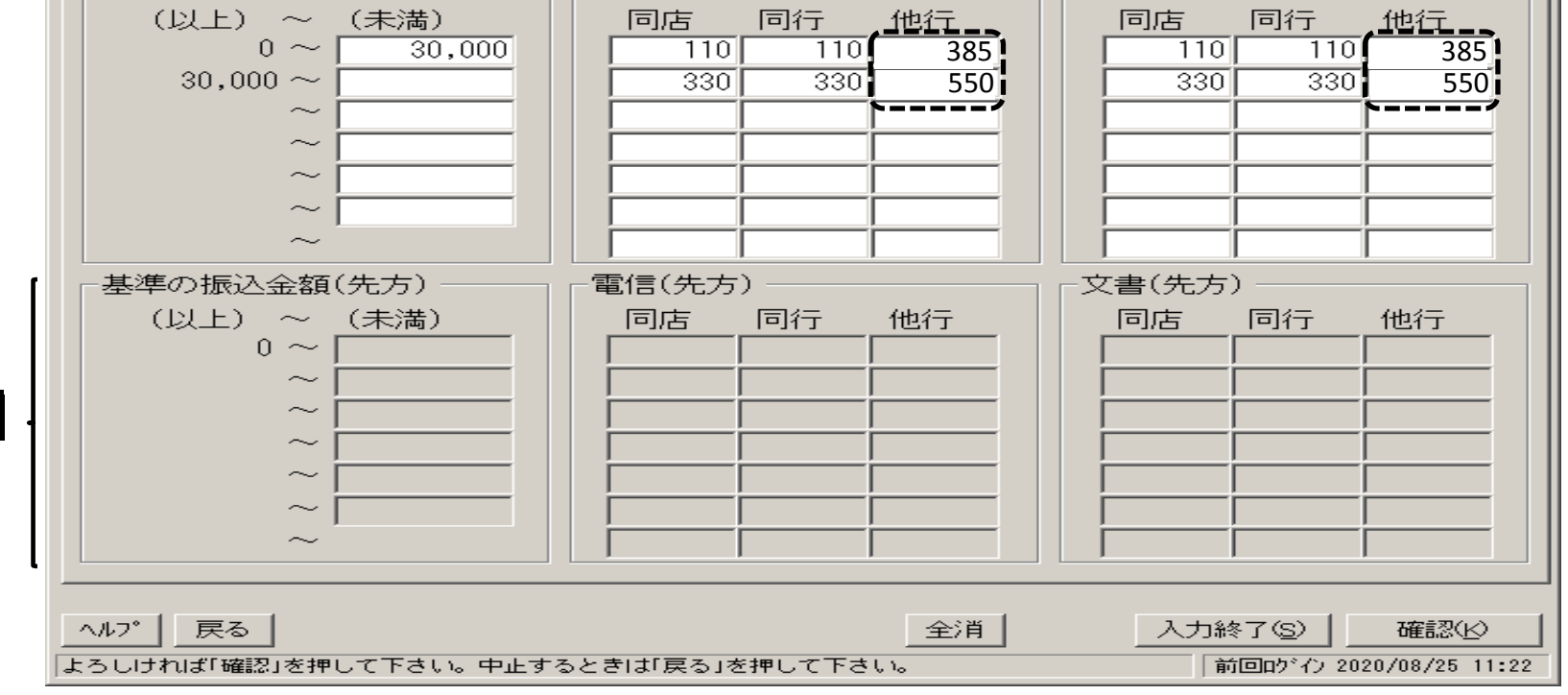

Α

### 振込手数料変更の操作方法(スマートバンクをご利用のお客さま)

- 1. 全銀サービスメインメニューから「マスタ登録」を選択する。
- 2. マスタ登録メニューから「依頼人マスター登録」を選択する。
- 3. 依頼人マスター覧の画面が表示されるので、総合振込(当行分)の「依頼人コード」を確認して から、「メニュー戻り」を選択する。(依頼人コードをメモしておく)
- 4. マスタ登録メニューから「振込手数料マスタ登録」を選択する。
- 5. 振込手数料登録の画面で「呼出修正」を選択する。
- 6.「呼出指定」で上記3. で確認した「依頼人コード」を選択し、「了解」を選択する。
- 7. 下記の振込手数料登録の画面が表示されるので、内容を確認のうえ、変更後の振込手数料 額に修正し、「確認・登録」を選択する。
- 8. 該当する「委託者コード」が複数ある場合は、上記5. 6. 7の順でそれぞれ修正し、完了後「メ ニュー戻り」を選択する。
- 9. 操作は以上となります。データ作成を行い、新しい手数料が表示されることをご確認ください。
- (注1) 下記画面は「規定料金」が登録されている場合の例ですので、実際は異なった金額が入力 されている場合もあります。
- (注2)総合振込で「未送信」のデータがある場合は、振込手数料の変更ができませんので、削除 してから操作をして下さい。

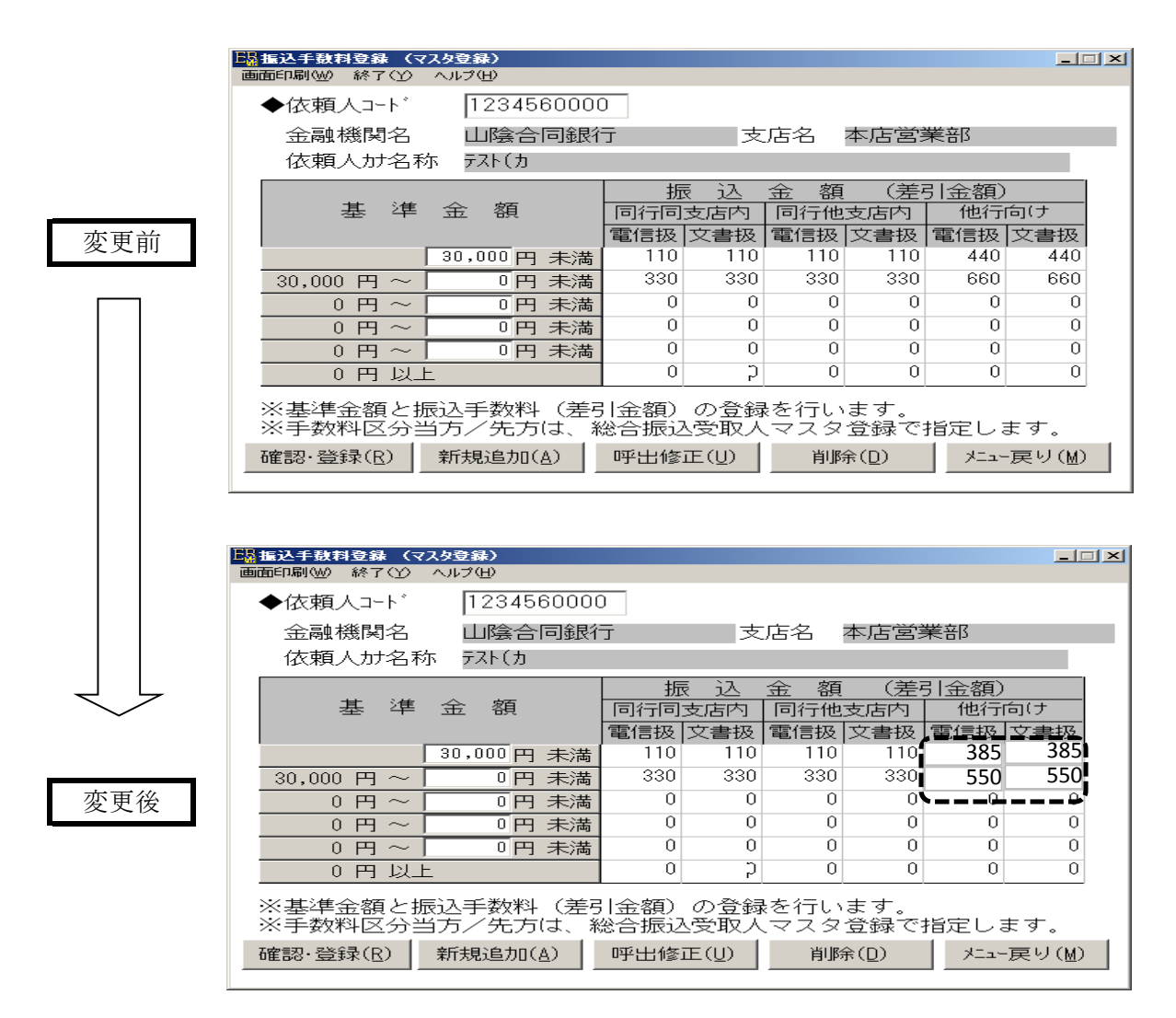

ᄻᇁ

## 振込手数料変更の操作方法 (EBコンバーターをご利用のお客さま)

- 1. メインメニューのマスタ管理から「手数料情報」ボタンをクリックする。
- 2. 手数料登録-銀行選択(総合振込のみ適用)画面で、銀行コード「0167」を選び、「選択」ボタン をクリックする。
- 3. 下記の振込手数料登録の画面が表示されるので、内容を確認のうえ、変更後の振込手数料額 に変更し、「登録」ボタンをクリックする。
- 4. 「閉じる」ボタンをクリックする。
  - (注1) 下記の画面は、ごうぎんメイトサービス(FB/HB)で外部データ送信する場合の「規定料金」 が登録されている例ですので、実際はお客さまの取扱基準によって、異なった金額が登録 されている場合もあります。

|          | 銀行別手動料情報登                                                                    | 録                                          |                          |          |                               |                                      |                          |                           |                                      | ×                           |
|----------|------------------------------------------------------------------------------|--------------------------------------------|--------------------------|----------|-------------------------------|--------------------------------------|--------------------------|---------------------------|--------------------------------------|-----------------------------|
|          | 銀行番号                                                                         |                                            |                          |          |                               |                                      |                          |                           | 修                                    | 正                           |
|          | 0167                                                                         |                                            |                          |          |                               |                                      |                          |                           | 1                                    |                             |
| 亦更前      |                                                                              |                                            | 計算方法                     |          |                               |                                      |                          |                           |                                      |                             |
| 交叉的      |                                                                              | <b>报</b> 罟刑                                |                          | •        |                               |                                      |                          |                           |                                      |                             |
|          |                                                                              | 加咀土                                        |                          |          |                               | <b>T</b> (5.44)                      |                          |                           | -fa ala jat -                        |                             |
|          |                                                                              |                                            |                          |          |                               | 電信扱い                                 |                          | 文書扱い                      |                                      |                             |
|          | 振达金額                                                                         |                                            |                          | 同一店宛     | 本支店宛                          | 他行宛                                  | 同一店宛                     | 本支店宛                      | 他行宛                                  |                             |
|          | 0                                                                            | 以上~                                        | 30000                    | 未満       | 110                           | 110                                  | 440                      | 110                       | 110                                  | 440                         |
|          | 30000                                                                        | 以上~                                        |                          | 未満       | 330                           | 330                                  | 660                      | 330                       | 330                                  | 660                         |
|          |                                                                              | 以上~                                        |                          |          |                               |                                      |                          |                           |                                      |                             |
|          |                                                                              |                                            |                          |          |                               | 1                                    | 1                        |                           |                                      |                             |
|          |                                                                              |                                            |                          |          | Gr.銀行登銷                       | 录 Gr.支                               | に登録                      | 登録                        |                                      | 閉じる                         |
|          |                                                                              |                                            |                          |          |                               |                                      |                          |                           |                                      |                             |
|          | ,                                                                            |                                            |                          |          |                               |                                      |                          |                           |                                      |                             |
|          | ,<br>銀行別手動料情報登録                                                              | 録                                          |                          |          |                               |                                      |                          |                           |                                      | x                           |
|          | 。<br>銀行別手動料情報登録<br>銀行番号                                                      | 録                                          |                          |          | _                             |                                      |                          |                           | 修                                    | ×<br>E                      |
|          | ,<br>銀行別手数料情報登録<br>銀行番号<br>0187                                              | 録                                          |                          | _        |                               |                                      |                          |                           | ſ                                    | <mark>الا</mark><br>س       |
|          | 2<br>銀行別手数料情報登録<br>銀行番号<br>0167<br>(差引最低金額)                                  | <b>録</b>                                   | 計算方法                     |          |                               |                                      |                          |                           | 偐                                    | x<br>正                      |
|          | 銀行別手数料情報登録 銀行番号 0167 差引最低金額                                                  | ₿<br>₩<br>₩署刑                              | 計算方法                     |          |                               |                                      |                          |                           |                                      | <mark>₹</mark>              |
|          | <b>銀行別手動料情報登録</b><br>銀行番号<br>0167<br>差引最低金額<br>0                             | <b>縁</b><br>据置型                            | 計算方法                     | <b>_</b> |                               |                                      |                          |                           | <b>修</b>                             | ×<br>産                      |
| <b> </b> | 銀行別手数料情報登録 銀行番号 0167 差引最低金額 0                                                | 暴                                          | 計算方法                     | Ţ        |                               | 電信扱い                                 |                          |                           | <br>(修<br>文書扱い                       | E                           |
| 変更後      | <b>銀行別手数料情報登録</b><br>銀行番号<br>0167<br>差引最低金額<br>0                             | 錄<br>据置型<br>振込金                            | 計算方法                     | <b>•</b> | 同一店宛                          | 電信扱い本支店宛                             | 他行宛                      | 同一店宛                      | 修           文書扱い           本支店宛      | <u>×</u><br>正<br>他行宛        |
| 変更後      | 銀行別手数料情報登録 銀行番号 0167 差引最低金額 0                                                | 錄<br>据置型<br>振达金<br>以上~ [                   | 計算方法<br>額<br>30000       | ▼        | 同一店宛<br>110                   | <b>電信扱い</b><br>本支店宛<br>110           | 他行宛<br>385               | 同一店宛                      | 修       文書扱い       本支店宛       110    | ×<br>正<br>他行宛<br>385        |
| 変更後      | 銀行別手数料情報登録<br>銀行番号<br>0167<br>差引最低金額<br>0<br>0<br>30000                      | 錄<br>据置型<br>振达金<br>以上~ [<br>以上~ [          | 計算方法<br>額<br>30000       | ▼        | 同一店宛<br>110<br>330            | 電信扱い<br>本支店宛<br>110<br>330           | 他行宛<br>385<br>550        | 同一店宛<br>110<br>330        | 修<br>文書扱い<br>本支店宛<br>110<br>330      | ×<br>正<br>他行宛<br>385<br>550 |
| 変更後      | 銀行別手数料情報登録          銀行番号         0167         差引最低金額         0         30000 | 錄<br>据置型<br>振达金<br>以上~ 「<br>以上~ 「<br>以上~ 「 | 計算方法<br>額<br>30000       | ▼ 未満 未満  | 同一店宛<br>110<br>330            | 電信扱い<br>本支店宛<br>110<br>330           | 他行宛<br>385<br>550        | 同一店宛<br>110<br>330        | 修<br>文書扱い<br>本支店宛<br>110<br>330      | ×<br>正<br>他行宛<br>385<br>550 |
| 変更後      | 銀行別手数料情報登録       銀行番号       0167       差引最低金額       0       30000            | 錄<br>据置型<br>振込金<br>以上~ [<br>以上~ [<br>以上~ [ | 計算方法<br>額<br>30000 [<br> | ▼ 未満     | 同一店宛<br>110<br>330            | 電信扱い<br>本支店宛<br>110<br>330           | 他行宛<br>385<br>550        | 同一店宛<br>110<br>330        | 修<br>文書扱い<br>本支店宛<br>110<br>330      | ×<br>正<br>他行宛<br>385<br>550 |
| 変更後      | 銀行別手数料情報登録          銀行番号         0167         差引最低金額         0         30000 | 錄<br>据置型<br>振达金<br>以上~ [<br>以上~ ]<br>以上~ ] | 計算方法<br>額<br>30000 [     | ▼        | 同一店宛<br>110<br>330<br>Gr.銀行登新 | 電信扱い<br>本支店宛<br>110<br>330<br>& Gr.支 | 他行宛<br>385<br>550<br>店登録 | 同一店宛<br>110<br>330<br>登録録 | ぐ<br>孝書扱い<br>本支店宛<br>110<br>330<br>長 | ×<br>正<br>他行宛<br>385<br>550 |